1. The ClinRegs user is prompted with a survey request when they are on the site.

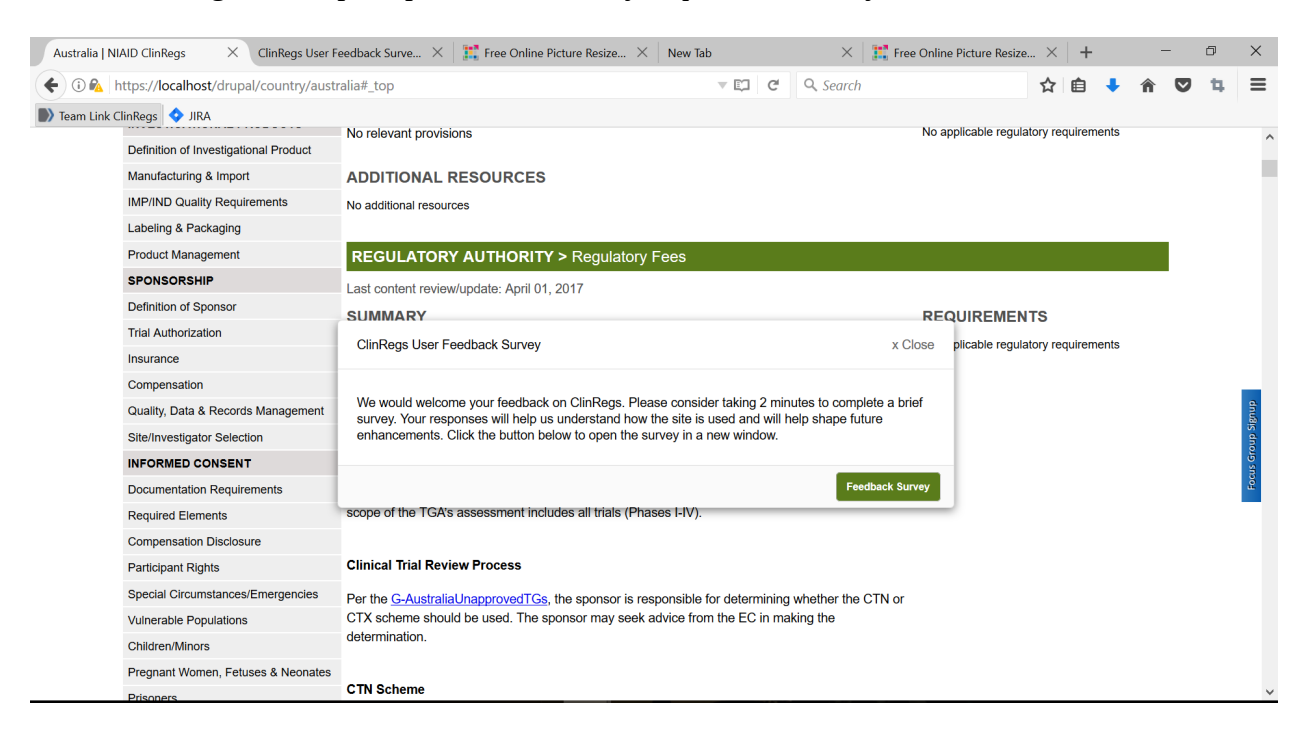

2. The user also has the option of accessing the survey by clicking on "Feedback Survey" at the top of the website.

| Disclaimer | NIAID ClinRegs ×       | 🗱 Options         | $\times$ +            |                |                 |     |       | - | -          | đ     | $\times$ |
|------------|------------------------|-------------------|-----------------------|----------------|-----------------|-----|-------|---|------------|-------|----------|
| € 0 🍋      | https://localhost/drup | al/disclaimer#sur | vey-burden-disclaimer | v 🗊 😋 🔍 Search |                 | ☆自  | +     | Â |            | ц.    | ≡        |
| Team Link  | ClinRegs 💠 JIRA        |                   |                       |                |                 |     |       |   |            |       |          |
| Home       | Acknowledgment         | s Links           |                       | •              | Feedback Survey | Sub | scrib | e | <b>Q</b> s | earch | ^        |
|            |                        |                   |                       |                |                 |     |       |   |            |       | -        |

3. If the user clicks on "Feedback Survey," the survey opens in a new window.

## 4. Survey screen shots

| Australia   NL | ND ClinRegs X ClinRegs User Feedback Surve X +                                                                                                    |                              |                     |                     | - c          |
|----------------|----------------------------------------------------------------------------------------------------|------------------------------|---------------------|---------------------|--------------|
| 🗧 🛈 🗞 h        | ttps://localhost/drupal/survey/feedback                                                                                                    | C                            | earch               | ☆自↓                 | <b>î</b> 🛡 1 |
| U.S. Departn   | ent of Health & Human Services National Institutes of Health                                                                                                    |                              | 😏 Twitter           | Contact Us          | Print Pa     |
| NIH            | National Institute of<br>Allergy and<br>Infectious Diseases Aggregating clinical research regulations from around                                                           | nd the globe                 |                     |                     |              |
| Home           | Acknowledgments Links                                                                                                    |                              | Feedback Surve      | y 🛛 🐺 Subsc         | ribe Q.S     |
|                | ClinRegs User Feedback Survey                                                                                                    |                              |                     |                     |              |
|                |                                                                                                    |                              | Form Approved OMB09 | 25-0668; Exp. date: | 02/28/2019   |
|                | 1. How frequently do you visit the ClinRegs website?<br>I have only visited ClinRegs once<br>Weekly<br>Monthly<br>Infrequently<br>I have never visited ClinRegs for my work |                              |                     |                     |              |
|                | 2. Has ClinRegs saved you time?                                                                                                    |                              |                     |                     |              |
|                | ○ Yes<br>○ No                                                                                                    |                              |                     |                     |              |
|                | 3. When visiting ClinRegs, were you able find the information you were looking for?                                                                                         |                              |                     |                     |              |
|                | ⊖ Yes                                                                                                    |                              |                     |                     |              |
|                | ⊖ No                                                                                                    |                              |                     |                     |              |
|                | 4. Please list any regulatory topics you would like added to ClinRegs                                                                                                    |                              |                     |                     |              |
|                | 5. Please list any countries you would like added to ClinRegs                                                                                                    |                              |                     |                     |              |
|                | C When visiting ClinDean which of the following continue did on only on facility and                                                                                        |                              |                     |                     |              |
|                | Quick facts table                                                                                                    |                              |                     |                     |              |
|                | Summary content                                                                                                    |                              |                     |                     |              |
|                | Requirements                                                                                                    |                              |                     |                     |              |
|                | Additional Resources                                                                                                    |                              |                     |                     |              |
|                | Country Comparison                                                                                                    |                              |                     |                     |              |
|                | 7. Do you believe ClinRegs is a reliable information source?                                                                                                    |                              |                     |                     |              |
|                | O No                                                                                                    |                              |                     |                     |              |
|                | 8. Would you recommend ClinReas to your colleagues?                                                                                                    |                              |                     |                     |              |
|                | ⊖ Yes                                                                                                    |                              |                     |                     |              |
|                | ⊖ No                                                                                                    |                              |                     |                     |              |
|                | 9. Do you believe ClinRegs helps to assure safety, quality, and regulatory compliance in clin                                                                               | nical trials?                |                     |                     |              |
|                | O Yes                                                                                                    |                              |                     |                     |              |
|                |                                                                                                    |                              |                     |                     |              |
|                | 10. Are you involved in NIAID-funded clinical research (for example: grantee, contractor, pa                                                                                | rtner, clinical trials netwo | ork, etc.)?         |                     |              |
|                | O No                                                                                                    |                              |                     |                     |              |
|                | 11. What is your primary organizational affiliation?                                                                                                    |                              |                     |                     |              |
|                | ⊖ NIAID                                                                                                    |                              |                     |                     |              |
|                | NIH (non-NIAID)                                                                                                    |                              |                     |                     |              |
|                | O US Government, Other                                                                                                    |                              |                     |                     |              |
|                | Academia                                                                                                    |                              |                     |                     |              |
|                | O Not-For-Profit                                                                                                    |                              |                     |                     |              |
|                | O Other                                                                                                    |                              |                     |                     |              |
|                | 12. What is your role?                                                                                                    |                              |                     |                     |              |
|                | O Investigator                                                                                                    |                              |                     |                     |              |
|                | Clinical Research/Study Coordinator                                                                                                    |                              |                     |                     |              |
|                | O IRB/Ethics Committee                                                                                                    |                              |                     |                     |              |
|                | ⊖ Finance                                                                                                    |                              |                     |                     |              |
|                | ⊖ Other                                                                                                    |                              |                     |                     |              |
|                | 13. Do you have any other suggestions for improving ClinRegs?                                                                                                    |                              |                     |                     |              |
|                |                                                                                                    |                              |                     |                     |              |
|                | Submit                                                                                                    |                              |                     |                     |              |

Survey Burden Disclaimer: Public reporting burden for this collection of information is estimated to average 2 minutes per response, including the time for reviewing instructions, searching existing data sources, gathering and maintaining the data needed, and completing and reviewing the collection of information. An agency may not conduct or sponsor, and a person is not required to respond to, a collection of information unless it displays a currently valid OMB control numents regarding mithis burden estimate or any other aspect of this collection or information, including suggestions for reducing this burden, to: NIH, Project Clearance Branch, 6705 Rockledge Drive, MSC 7974, Bethesda, MD 20892-7974, ATTN: PRA# 0925-0668. Do not return the completed form to this address.

5. Survey questions 2 and 9 have the following text box forms expand if the user selects "Yes."

| 2. Has ClinRegs saved you time?                                 |                                             |
|-----------------------------------------------------------------|---------------------------------------------|
| Yes                                                             |                                             |
| ⊖ No                                                            |                                             |
| Please tell us how:                                             |                                             |
|                                                                 |                                             |
| 9. Do you believe ClinRegs helps to assure safety, quality, and | d regulatory compliance in clinical trials? |
| <ul> <li>Yes</li> </ul>                                         |                                             |
| ○ No                                                            |                                             |
| Please tell us how:                                             |                                             |
|                                                                 |                                             |

6. Questions 2, 3, 7, 8, and 9 have the following text box forms expand if the user selects "No."

| 2. Has ClinRegs saved you time?<br>Yes                                                                    |
|----------------------------------------------------------------------------------------------------|
| No                                                                                                    |
| Please tell us why not:                                                                                   |
|                                                                                                    |
| 3. When visiting ClinRegs, were you able find the information you were looking for? $\bigcirc$ Yes        |
| No                                                                                                    |
| <ul> <li>7. Do you believe ClinRegs is a reliable information source?</li> <li>Yes</li> <li>No</li> </ul> |
| Please tell us why not:                                                                                   |
|                                                                                                    |
| 8. Would you recommend ClinRegs to your colleagues?                                                       |
| ⊖ Yes                                                                                                    |
| <ul> <li>⊙ No</li> </ul>                                                                                  |
| Please tell us why not:                                                                                   |
| 9 Do you believe ClinBags beins to assure safety quality, and regulatory compliance in clinical trials?   |
| <ul> <li>Yes</li> </ul>                                                                                   |
| No                                                                                                    |
|                                                                                                    |
| Please tell us why not:                                                                                   |
|                                                                                                    |

7. Questions 11 and 12 have the following text box forms expand if the user selects "Other"

| 11. What is your primary organizational affiliation?       |
|------------------------------------------------------------|
| ○ NIAID                                                    |
| <ul> <li>NIH (non-NIAID)</li> </ul>                        |
| <ul> <li>US Government, Other</li> </ul>                   |
| <ul> <li>Industry</li> </ul>                               |
| Academia                                                   |
| ○ Not-For-Profit                                           |
| <ul> <li>Other</li> </ul>                                  |
| Please specify:                                            |
| 12 What is your role?                                      |
| ○ Investigator                                             |
| <ul> <li>Clinical Research Associate or Monitor</li> </ul> |
| Clinical Research/Study Coordinator                        |
| IRB/Ethics Committee                                       |
| ⊖ Finance                                                  |
| <ul> <li>Other</li> </ul>                                  |
| Please specify:                                            |
|                                                            |
|                                                            |

8. After the user clicks "submit," the following message appears.

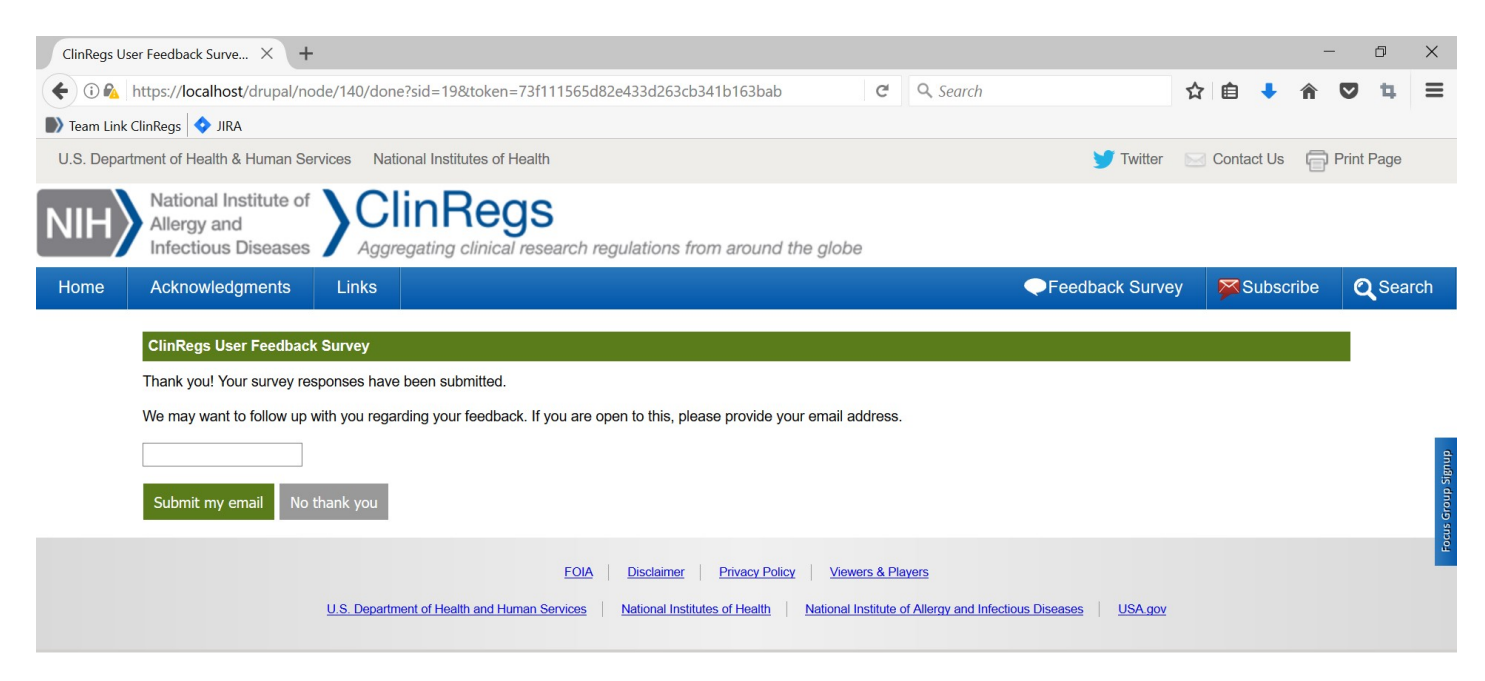

9. After the user selects from the options, the window will close.